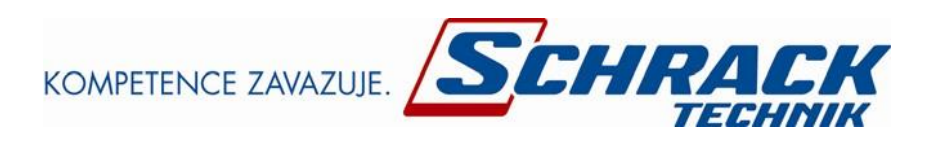

# NÁVOD K OBSLUZE

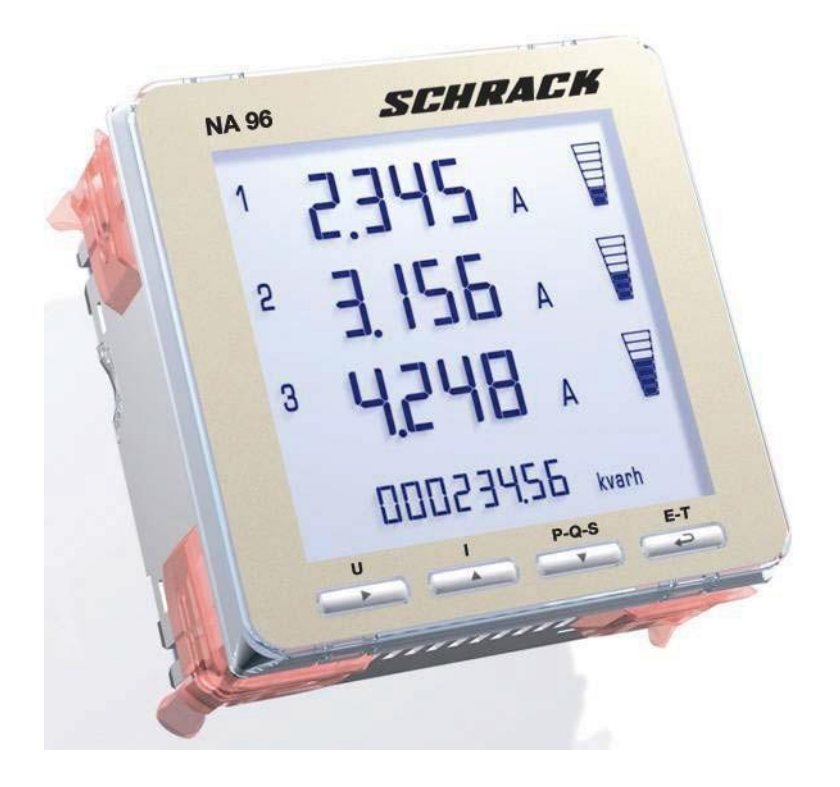

# ANALYZÁTORY ELEKTRICKÝCH SÍTÍ NA96

MGF39000

MGF39001

# Obsah

| 1                                                                                                    | Použití                                                                                                    |
|----------------------------------------------------------------------------------------------------|----------------------------------------------------------------------------------------------------|
| 2                                                                                                    | Bezpečnostní pokyny                                                                                                    |
| 3                                                                                                    | Rozsah dodávky                                                                                                    |
| 4<br>4.1<br>4.2<br>4.3<br>4.4                                                                                    | Technický popis<br>Základní technická data<br>Programovatelné parametry<br>Vstupy a výstupy<br>Rozšiřovací moduly (příslušenství)                                                                                                    |
| 5                                                                                                    | Rozměry                                                                                                    |
| 6                                                                                                    | Schémata připojení                                                                                                    |
| 7<br>7.1<br>7.2<br>7.3                                                                                           | Odečet / snímání<br>Úhel odečtu<br>Nastavení kontrastu<br>Podsvětlení displeje                                                                                                    |
| 8<br>8.1<br>8.2<br>8.3<br>8.4<br>8.5<br>8.6<br>8.7                                                               | Obsluha / režim zobrazování<br>Tlačítko U<br>Tlačítko I<br>Tlačitko P-Q-S<br>Tlačitko E-T<br>Identifikace sledu fází<br>Počítadlo provozních hodin<br>Programování                                                                                                    |
| 9<br>9.1<br>9.2<br>9.3.1<br>9.3.2<br>9.3.3<br>9.3.4<br>9.3.5<br>9.3.6<br>9.3.7<br>9.3.8<br>9.4<br>9.4.1<br>9.4.2 | Programování / režim programování<br>Všeobecně<br>Zahájení režimu programování<br><u>Programování kódem 1000 (všeobecně)</u><br>Specifická zákaznická strana zobrazování, řádek 1<br>Specifická zákaznická strana zobrazování, řádek 2<br>Specifická zákaznická strana zobrazování, řádek 3<br>Druh / typ sítě<br>Integrační doba<br>Zobrazovací / indikační kontrast<br>Podsvětlení displeje<br>Jmenovitý proud<br><u>Programování kód 2001 (převody měničů)</u><br>Převod proudového měniče |
| 10<br>10.1<br>10.2<br>10.3<br>10.4                                                                               | Zpětné nastavení (vynulování) hodnot a stavů elektroměru<br>Všeobecně<br>Minimální a maximální hodnoty<br>Elektroměr částečné energie<br>Zpětné nastavení (vynulování)                                                                                                    |
| 11<br>11.1<br>11.2<br>11.3<br>11.4                                                                               | Volitelné rozšiřovací moduly<br>Základní technická data<br>Zásuvné sloty / místa připojení<br>Montáž<br>Poruchová signalizace                                                                                                    |
| 12                                                                                                    | Volitelný rozšiřovací modul MGF3900R (komunikace RS485)                                                                                                    |
| 13                                                                                                    | Volitelný rozšiřovací modul IF96002 (komunikace RS232)                                                                                                    |
| 14                                                                                                    | Volitelný rozšiřovací modul MGF3900I (2x impulzní výstup)                                                                                                    |

- 15 Volitelný rozšiřovací modul MGF3900M (2x analogový výstup)
- 16 Volitelný rozšiřovací modul MGF3900A (2x alarmový kontakt)
- 17 Volitelný rozšiřovací modul IF96006 (proud neutrálního vodiče)
- 18 Volitelný rozšiřovací modul MGF3900P (komunikace PROFIBUS)

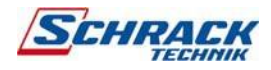

### <u>1 Použití</u>

Analyzátory elektrických sítí NA96 (MGF39000) a NA96HD+ (MGF39001) jsou určeny k měření elektrických veličin v sítích nízkeho napětí. V závislosti na způsobu připojení přístroje je možné vykonávat měření ve 3-vodičové nebo 4-vodičové trojfázové síti s nerovnoměrným zatížením, jakož i v 1-fázové síti. Přístroj se dá připojit přímo na napětí až do 500V/MGF39000, popř. do 690V/MGF39001, (trojfázová síť - združené napětí), případně sa dá provozovat přes napěťový měnič, maximálně 1000V primárně u MGF39000 nebo 300000V u MGF390001. Připojení externích proudových měničů musí být provedeno podle schématu elektrického zapojení. Proudové měniče nesmějí být u MGF39000 na sekundární straně uzemněné, u MGF39001 lze tyto zemnit. Hodnota jmenovitého proudu činí 5A, případně 1A. Převodové poměry měniče jsou nastavitelné, takže na přístroji budou přímo zobrazené primární hodnoty. Analyzátory elektrických sítí NA96 a NA96HD+ jsou schopny zaznamenat hodnoty proudů, napětí, frekvencí a účiníku. Mimo toho se zobrazují činné, jalové a zdánlivé výkony a rovněž činná i jalová energie. Přístroj o čelních rozměrech 96 x 96 mm je určen pro instalaci do panelu (velikost výřezu 92 x 92 mm).

# 2 Bezpečnostní pokyny

Analyzátory elektrických sítí řady **NA96** nevyžadují žádné speciální elektrotechnické nebo mechanické přípravné činnosti týkající se jeho instalace. Montážní poloha (úhel naklonění) nemá žádný negativní vliv na funkci přístroje.

Montáž přístroje může být provedena pouze kvalifikovaným personálem. Přístroj MGF39000 se <u>nesmí</u> ze strany proudových vstupů připojovat přímo. Připojení je vždy provedeno přes externí proudové měniče podle příslušného schématu elektrického zapojení. Proudové měniče (svorky 1, 4 a 7) se nesmí u provedení MGF39000 na sekundární straně zemnit. Přístroj je nutné připojit na pomocné napájecí napětí (SUPPLY – svorky 20 a 21). Nesprávné připojení vede k chybám indikace, nebo může nastat i poškození přístroje. Pro ochranu napěťových vstupů a pomocného napájení je doporučeno předjištění pojistkou hodnoty 0,5 A. Ješte před uvedením přístroje do provozu, je nutné zabezpečit, aby místní hodnoty napájecí sítě souhlasily s údaji uvedenými na typovém štítku. Přesvědčte se o tom, že připojovací vodiče nejsou mechanicky poškozené a že se nenacházejí po dobu připojování přístroje pod napětím.

Oprava přístroje pod napětím je dovolená pouze osobě znalé, která je seznámená s nebezpečím takové činnosti. Kondenzátory přístroje mohou být nabité i po odpojení přístroje od všech zdrojů elektrického napětí.

### 3 Rozsah dodávky

NA96; upevňovací materiál; návod k obsluze

# 4 Technický popis

4.1 Základní technická data

| Objednací číslo | I Vstupní proud I | Pomocné napájení I        | Vstup I                | Vstupní napětí                                                      |
|-----------------|-------------------|---------------------------|------------------------|---------------------------------------------------------------------|
| MGF39000        | 5 II 1A           | 80 265V AC; 110300V<br>DC | neizolovaný            | 50 290V (jednofázová síť);<br>80 500V (trojfázová síť, fáze – fáze) |
| MGF39001        | 5 II 1A           | 80 265V AC; 110300V<br>DC | galvanicky<br>oddělený | 50 400V (jednofázová síť);<br>80 690V (trojfázová síť, fáze – fáze) |

4.2 Programovatelné parametry

Proces programování je rozdělený do několika bodů, které se dají zpřístupnit pomocí příslušných hesel;

LEVEL 1 / úroveň 1 (neslo 1000): specifická zákaznícká zobrazovací strana, druh / typ sítě, integrační doba pro střední hodnotu proudu, střední hodnotu výkonu, nastavení kontrastu, podsvětlení displeje, jmenovitý proud.

LEVEL 2 / úroveň 2 (heslo 2001): převodové poměry měničů proudu popř. měničů napětí.

Poznámka: u některých verzí přístroje není možné vstoupit přímo do bodu **LEVEL 2** / úroveň 2. Proces programování musí potom proběhnout kompletně, to znamená, že je nutné začít s úrovní 1 (LEVEL 1).

### 4.3 Vstupy a výstupy

# Proudové vstupy

Přístroj MGF39000 se nesmí připojit přímo. Připojení je vždy nutné provést přes externí proudové měniče podle příslušného schématu elektrického zapojení. Měniče proudu se u provedení MGF39000 nesmí na sekundární straně zemnit. Sekundární hodnota jmenovitého proudu je nastavitelná na 5A nebo 1A. Převodový poměr měniče je nastavitelný, takže hodnoty přimárního proudu se budou zobrazovat přímo. Maximální nastavitelný přimární proud je 50 kA (při jmenovitém proudu 5A) nebo 10 kA (při jmenovitém proudu 1A).

### Napěťové vstupy

Respektujte údaje přípustného rozsahu napětí uvedené na typovém štítku (INPUT VOLTAGE). Připojení může být provedeno i přes externí měniče napětí. Maximální hodnota přimárního napětí je 1000V u MGF39000 nebo 300000V u MGF39001. Upozornění ! Nesprávny způob připojení vede k závažným chybám, popř. může nastat i poškození přístroje.

### Pomocné napájení (SUPPLY)

Pomocné napájecí napětí (SUPPLY) musí souhlasit s označením uvedeným na typovém štítku přístroje - svorky 20 a 21.

### 4.4 Rozšiřovací moduly (volitelné)

Multifunkční měřcí přístroj **NA96** se dá vybavit maximálně čtyřmi rozširovacími moduly. V závislosti na tomto modulu jsou k dispozici niže uvedené výstupy, případně vstupy (Upozornění! Zohledněte verzi firmware):

Komunikace:RS485 (modul: MGF3900R); RS232 (modul: IF96002); PROFIBUS (modul: MGF3900P, od firmware v 1.08)Impulzní výstupy:činná nebo jalová energie (modul: MGF3900I)Analogové výstupy:0/4 ... 20 mA (modul: MGF3900M)Reléové výstupy:alarmové kontakty (modul: MGF3900A)Proudový vstup:měření proudu nulového vodiče (modul: IF96006, od verze firmware 1.08)

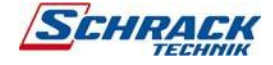

#### 5 Rozměrv

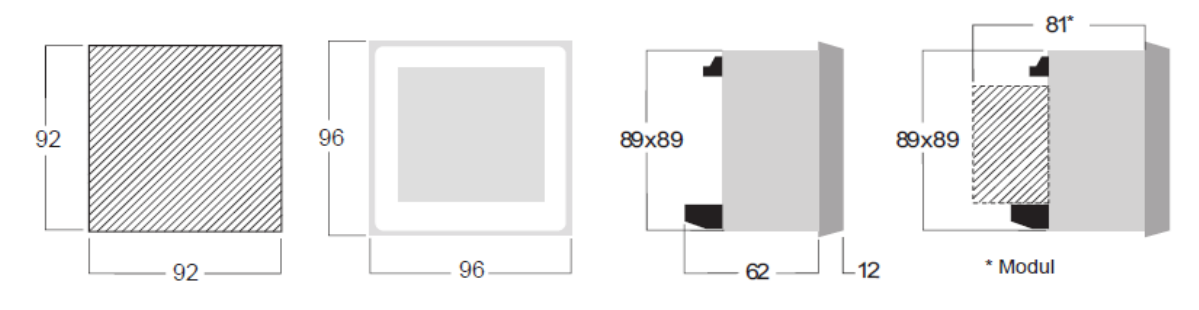

<u>6 Schémata připojení</u> Upozornění ! Proudové měniče se nesmějí u MGF39000 na sekundární straně zemnit. Připojení je vždy provedeno podle příslušného schématu elektrického zapojení. Přístroj je nutné připojit na přívod pomocného napájení (SUPPLY – svorky 20 a 21). Druh / typ sítě musí být naprogramován podle zvoleného schématu zapojení.

| Druh / typ sítě           | identifikátor | schéma zapojení                     |
|---------------------------|---------------|-------------------------------------|
| 1-fázová síť              | 1n 1E         | S1000/265                           |
| 3-vodičová trojfázová síť | 3 – 2E        | S1000/266 (2 proudové měniče, ARON) |
| 3-vodičová trojfázová síť | 3 – 3E        | S1000/267                           |
| 4-vodičová trojfázová síť | 3n 3E         | S1000/268                           |

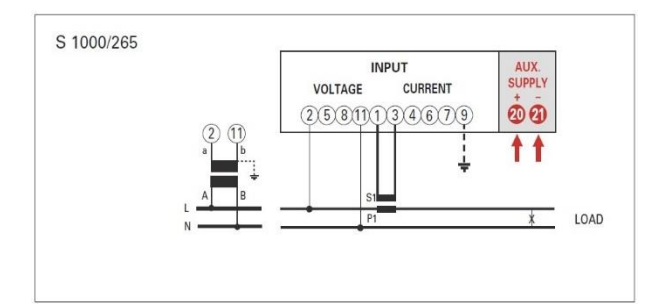

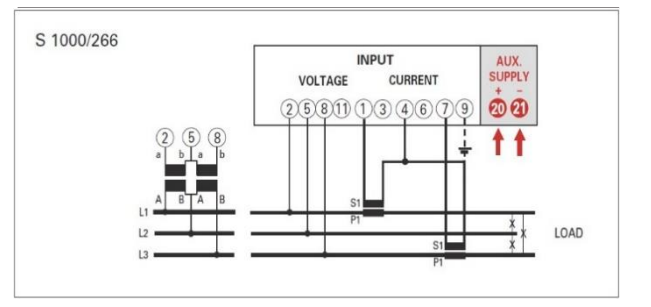

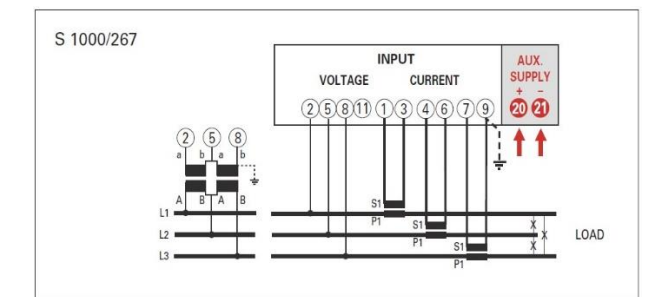

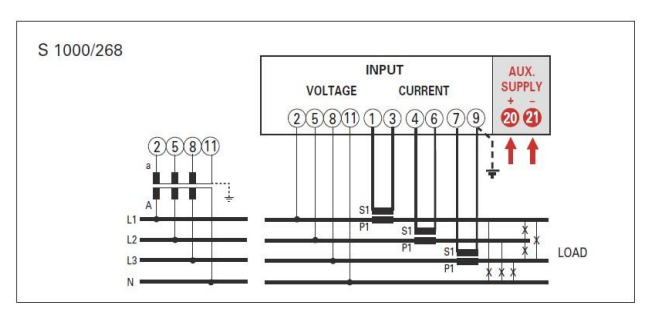

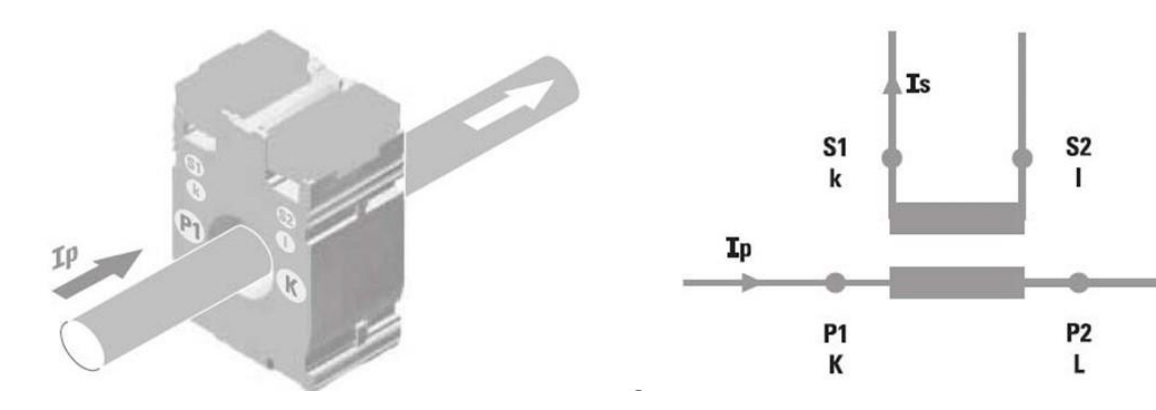

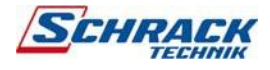

# 7 Odečet údajů

### 7.1 Úhel odečtu

Úhel odečtu obsluha - přístroj by měl být max. 45° (viz. obrázek).

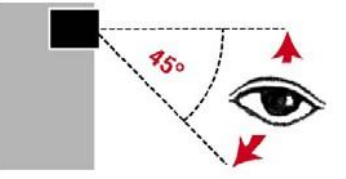

### 7.2 Nastavení kontrastu

Kontrast sa dá měnit ve čtyřech stupních. Samotné nastavení se provádí při programování přístroje (viz. bod 9).

### 7.3 Podsvětlení displeje

Podsvětlení je možno měnit ve čtyřech stupních (0 – 30 – 70 – 100% ze standardní hodnoty). Nastavení je vztaženo na standardní režim indikace (pokud není provedeno po dobu více než 20 sekund žádné stlačení tlačítka). Dojde-li k stlačení některého tlačítka, hodnota podsvětlení bude 100%. Při nastavení hodnoty 100 se osvětlení po stlačení tlačítka nebude měnit. Nastavení se provádí při programování přístroje (viz. bod 9).

# 8 Obsluha / režim zobrazování

Po zapnutí pomocného napětí se přístroj nachází v režimu zobrazování.

Indikace je rozdělená do čtyřech hlavních skupin, které jsou přístupné po aktivaci příslušného tlačítka U / I / P-Q-S / E-T: U napětí

- I proud
- P-Q-S výkon

E-T energie, účiník, frekvence, počet provozních hodin, specifická zákaznícká stránka

Opakovaným stiskem příslušného tlačítka se mohou v této hlavní skupině navolit další stránky zobrazování. V třech horních řádcích se zobrazuje hodnota jako číslo a také jako sloupec. Ve čtvrtém řádku se vždy zobrazuje stav počítadla energie.

Přístroj setrvává na zvolené straně tak dlouho, pokud nedojde ke stlačení některého dalšího tlačítka. Stiskem příslušného tlačítka se nechají zvolit níže uvedené stránky indikace (v závislosti na nastaveném typu sítě):

| <u>8.1 Tlačít</u>                                                                        | tko U 🕨                                                          |                                                                                                    |                                                          |                                                          |                                                                         |
|------------------------------------------------------------------------------------------|------------------------------------------------------------------|----------------------------------------------------------------------------------------------------|----------------------------------------------------------|----------------------------------------------------------|-------------------------------------------------------------------------|
| 3n3E<br><sup>1</sup> 2300 v<br><sup>2</sup> 2300 v<br><sup>3</sup> 2300 v<br>00543025 ** | fázové napětí<br>činná energie                                   | 3-2E / 3-3E<br><sup>12</sup> 4000 v<br><sup>23</sup> 4000 v<br><sup>21</sup> 4008 v<br>00045 101 ven | združené napětí<br>činná energie                         | 1n1E<br>1 2300 v<br>27,5 v<br>23,5 v<br>2340 v<br>2340 v | napětí<br>napětí, min. hodnota<br>napětí, max. hodnota<br>činná energie |
| 19 4000 v<br>20 4000 v<br>31 4008 v<br>00045 ion met                                     | združené napětí<br>jalová energie                                | ** 4000 v<br>** 4000 v<br>** 4008 v<br>n.n                                                           | združené napětí,<br>min. hodnota                         | 1 005 v <sup>6</sup><br>10<br>00045 101 <sub>men</sub>   | obsah vyšších harmo-<br>nických, napětí<br>jalová energie               |
| * 2209 *<br>* 222.1v<br>* 22.10 *                                                        | fázové napětí<br>min. hodnota                                    | 12 4209 v<br>23 422 1 v<br>21 42 10 v<br>nas                                                         | združené napětí,<br>nejvyšší hodnota                     | INE<br>In IE<br>Unon<br>Red                              | druh sítě<br>verze firmware<br>výměnné moduly                           |
| 1 23 L2 v<br>2 33 L1 v<br>3 23 L5 v<br>mas                                               | fázové napětí<br>nejvyšší hodnota                                | 12 5.0 v %<br>23 Ч.В v<br>31 5. 1 v тис<br>росчаого м                                                | obsah vyšších harmo-<br>nických, napětí<br>činná energie |                                                          |                                                                         |
| 1 50 v %<br>2 48 v<br>3 5, 1 v ™<br>00543026 ∞                                           | obsah vyšších<br>harmonických,<br>fázové napětí<br>činná energie | IПЕ<br>∃-∃Е<br>И∩∩∩<br>№d                                                                            | druh sítě<br>verze firmware<br>výměnné moduly            |                                                          |                                                                         |
| INE<br>3n3E<br>Unon<br>Not                                                               | druh sítě<br>verze firmware<br>výměnné<br>moduly                 |                                                                                                    |                                                          |                                                          |                                                                         |

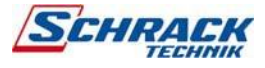

| <u>8.2 Tlač</u>                                                                                                    | ítko I 🔺                                                        |
|----------------------------------------------------------------------------------------------------|-----------------------------------------------------------------|
| 3n3E<br>8000 x<br>9500 x<br>6000 x<br>00543025 m                                                                                                    | fázový proud<br>činná energie                                   |
| 1 640.5 A<br>3 400.2 A<br>3 520.8 A<br>00045 101 Ann                                                                                                    | střední hodnota<br>proudu<br>jalová energie                     |
| * 4205 x<br>\$ 5500 x<br>\$ 5500 x                                                                                                    | max. střední<br>hodnota proudu<br>činná energie                 |
| » 3040 »<br>» 6 166 »                                                                                                    | proud N vodiče<br>celkový proud<br>jalová energie               |
| 1 В.О. «<br>1 В.О. «<br>1 В.О. «<br>1 А.О. «<br>1 А.О | obsah vyšších<br>harmonických,<br>fázový proud<br>činná energie |
| IПЕ<br>ЭпЗЕ<br>Цала<br>№4                                                                                                    | typ sítě<br>verze firmware<br>výměnné<br>moduly                 |
| 8.3 Tlač<br>3n3E<br>≠ 3658 'w                                                                                                    | <u>ítko P-Q-S ▼</u>                                             |
| 5997 w<br>4254 w                                                                                                    | činný výkon<br>jalový výkon<br>zdáplivý výkon                   |

1 2 3

1 2 3

| 1 8   | 300   | 0   |    |     |     |
|-------|-------|-----|----|-----|-----|
| 8 L   | 150   | 0   |    |     |     |
| 8     | 500   | ٥   |    |     |     |
| 0     | 0643  | 026 |    | n   |     |
| 1     | 540   | 5   | Ą. |     |     |
| ę 1   | 100   | 2   | ٨  |     |     |
| 3     | 520   | 8   | A  |     |     |
| (     | 10045 | (01 |    | en: |     |
| 1     | 580   | ۵   | ٨  |     |     |
| 2 1   | 120   | 5   | A  |     |     |
| ξ t   | 550   | ۵   |    |     |     |
| 5     | 10643 | 026 |    | •   |     |
| 12    |       | 3.6 | ]  | A   | 16  |
| 2     |       | 10  | ]  | A   |     |
| 3     |       | 15  | ;  | A   | ю   |
| 1     | 0004  | 5 1 | רכ |     | in. |
| 11    | 35    |     |    |     |     |
| 3-    | - 38  |     |    |     |     |
| Ur    | າດເ   | 1   |    |     |     |
| files |       |     |    |     |     |

2 25 / 2 25

| fázový proud<br>činná energie                                    |  |
|------------------------------------------------------------------|--|
| střední hodnota proudu<br>jalová energie                         |  |
| max. střední<br>hodnota proudu<br>činná energie                  |  |
| obsah vyšších<br>harmonických,<br>fázový proud<br>jalová energie |  |

typ sítě verze firmware výměnné moduly

### 1n1E 1 8000 . 3458 . × 0.858 × 00643026 \*\*\* 008 + \* THD 00045 101 Met INE In IE Unnn

Nod-----

1 m 1 E

proud proud, min. hodnota a max. hodnota činná energie

obsah vyšších harmonických, proud jalová energie

typ sítě verze firmware výměnné moduly

| 3113E                                                      |                                                                                                    | 3-2E/ 3-3E                                    |                                                                                                    | INTE                                                |                                          |
|------------------------------------------------------------|----------------------------------------------------------------------------------------------------|-----------------------------------------------|----------------------------------------------------------------------------------------------------|-----------------------------------------------------|------------------------------------------|
| z 3658 'w<br>5997 vř<br>4254 vř<br>00643026 <sup>res</sup> | činný výkon<br>jalový výkon<br>zdánlivý výkon<br>činná energie                                           | * 3658 **<br>5997 *<br>4254 *<br>00643026 **  | činný výkon<br>jalový výkon<br>zdánlivý výkon<br>činná energie                                                                              | * 3658 *w<br>5997 **<br>4254 **<br>00643026 ***     | činný<br>jalov<br>zdán<br>činná          |
| * 1582 *w<br>* 0980 *v<br>* 1186 *v<br>00045 101 *un       | činný výkon na fázu<br>jalová energie                                                                    | 3658 **<br>\$ 5997 *<br>4254 *<br>00643026 ** | střední hodnota výkonu, činný výkon<br>střední hodnota výkonu, jalový výkon<br>střední hodnota výkonu, zdánlivý výkon<br>činná energie      | w* 8,236<br>∛v 1,222<br>våv 1,254<br>*** 1,256      | střední<br>střední<br>střední<br>činná e |
| 1 25.16 věr<br>2 1449 věr<br>3 19.32 věr<br>00643026 věr   | činný výkon na fázu<br>činná energie                                                                     | 3658 'w<br>5997 J.<br>4254 J.                 | max. střed. hodnota výkonu, čin. výkon<br>max. střed. hodnota výkonu, jal. výkon<br>max. str. hodnota výkonu, zdán. výkon<br>jalová energie | 365.8 ***<br>5997 **<br>* 425.4 **<br>00045 101 *** | max. st<br>max. st<br>max. st<br>výměnr  |
| 1 1840 vá<br>2 1035 vá<br>3 1380 vá<br>00045 101 1vm       | zdanl. výkon na fázu<br>jalová energie                                                                   | INE<br>3~3E<br>Unnn<br><sub>Red</sub>         | druh sítě<br>verze firmware<br>výměnné moduly                                                                                               | INE<br>In IE<br>Unnn<br>Red                         | druh<br>verze<br>výmě                    |
| ** 8,286<br>** 1,292<br>** 1,254<br>** 9,256               | střed hodnota výkonu, čini<br>střed. hodnota výkonu, jalo<br>střed. hodnota výkonu, zdá<br>činná energie | ný výkon<br>ový výkon<br>ánlivý výkon         |                                                                                                    |                                                     |                                          |
| 3658 *₩<br>\$2597 xk<br>42594 xk<br>** 25064300            | střed hodnota výkonu, čin<br>střed. hodnota výkonu, jalo<br>střed. hodnota výkonu, zdá<br>činná energie  | ný výkon<br>vvý výkon<br>ánlivý výkon         |                                                                                                    |                                                     |                                          |
| INE<br>3n3E<br>Unon<br><sub>Rad</sub>                      | druh sítě<br>verze firmware<br>výměnné moduly                                                            |                                               |                                                                                                    |                                                     |                                          |
|                                                            |                                                                                                    |                                               |                                                                                                    |                                                     |                                          |

ý výkon vý výkon livý výkon á energie

í hodnota výkonu, činný výkon i hodnota výkonu, jalový výkon i hodnota výkonu, zdánlivý výkon nergie

třed. hodnota výkonu, čin. výkon střed. hodnota výkonu, jal. výkon str. hodnota výkonu, zdán. výkon né moduly

ı sítě e firmware ěnné moduly

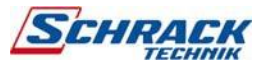

| <u>8.4 I</u>                                              | lačitko E-1 ∉                                                  |                                                              |                                                                |                                       |                                                                |
|-----------------------------------------------------------|----------------------------------------------------------------|--------------------------------------------------------------|----------------------------------------------------------------|---------------------------------------|----------------------------------------------------------------|
| 3n3E<br>= 080 *<br>500 *<br>0023 *<br>00643026 **         | účiník<br>frekvence<br>počet provozních hodin<br>činná energie | 3-2E / 3-3E<br>st 0,85 PF<br>50,0 Pe<br>0023 h<br>c0643026 W | účiník<br>frekvence<br>počet provozních hodin<br>činná energie | 1n1E<br>96 96 97<br>500 46<br>0023 6  | účiník<br>frekvence<br>počet provozních hodin<br>činná energie |
| 1 ( 0,859 ) **<br>2 ( 0,940<br>3 ( 0,859<br>00643025 ) ** | účiník na fázi<br>činná energie                                | EnEr<br>RCL<br>POS<br>0040902   ***                          | pozitivní / kladná<br>činná energie                            | EnEr<br>ACE<br>PDS<br>0040502 (       | pozitivní / kladná<br>činná energie                            |
|                                                           | pozitivní / kladná<br>činná energie                            | EnEr<br>rERC<br>PDS<br>cooperso                              | pozitivní / kladná<br>jalová energie                           | EnEr<br>rERC<br>PDS<br>00028150       | pozitivní / kladná<br>jalová energie                           |
| EnEr<br>rERC<br>PDS<br>codeenso wa                        | pozitivní / kladná<br>jalová energie                           | EnEr<br>AEL<br>nE9<br>00234005 ***                           | negativní / záporná činná energie                              | EnEr<br>REE<br>nE9<br>00234005 **     | negativní / záporná činná<br>energie                           |
| EnEr<br>REL<br>nE9<br>00234005 **                         | negativní / záporná<br>činná energie                           | EnEr<br>rERC<br>nE9<br>000 (6351                             | negativní / záporná<br>jalová energie                          | EnEr<br>rERC<br>nE9<br>000 (6351 100) | negativní / záporná<br>jalová energie                          |
| EnEr<br>rERC<br>nE9<br>000 6351                           | negativní / záporná<br>jalová energie                          | EnEr<br>RCE<br>PRrE<br>00093026                              | činná energie (elektroměr<br>částečných hodnot)                | EnEr<br>RCL<br>PRrL<br>00093026 **    | činná energie (elektroměr<br>částečných hodnot)                |
| EnEr<br>RCL<br>PRrL<br>00093026                           | činná energie (elektroměr<br>částečných hodnot)                |                                                              | jalová energie (elektroměr<br>částečných hodnot)               | EnEr<br>rEAC<br>PArt<br>00006526 w    | jalová energie<br>(elektroměr částečných<br>hodnot)            |
| Entr<br>rERC<br>PRrt<br>00005525                          | jalová energie (elektroměr<br>částečných hodnot)               | ?<br>?<br>?<br>?                                             | specifická zákaznická zobrazovací<br>stránka                   | ?<br>?<br>?<br>?                      | specifická zákaznická<br>zobrazovací stránka                   |
| ?<br>?<br>?                                               | specifická zákaznická<br>zobrazovací stránka                   | 106<br>3-35<br>Unnn<br>Red                                   | druh sítě<br>verze firmware<br>výměnné moduly                  | INE<br>In IE<br>Unnn<br>Red           | druh sítě<br>verze firmware<br>výměnné moduly                  |
| INE<br>3n 3E<br>Unnn                                      | typ sítě<br>verze firmware<br>výměnné moduly                   |                                                              |                                                                |                                       |                                                                |

<u>Specifickou zákazníckou zobrazovací stránku</u> si může užívatel nakonfigurovat sám. Tři horní řádky se dají obsadit různými měřenými veličinami (viz. programování). Pokud si užívatel nakonfiguruje tuto stránku, tak se strana zobrazí po zapnutí přístroje jako standardní indikační strana (jako alternativa k zobrazování napětí).

<u>Výměnné moduly</u> znázorňují druh modulu a pozici (zepředu) zasunutého modulu. Pokud se bude některý modul nacházet na nesprávném místě, zobrazí se na displeji hlášení ve tvare **Err SLOt --I-** (I ukazuje pozici modulu). **Druh modulu: A** = RS485, případně RS 232; **b** = výstup impulzů; **d** = analogový výstup

### 8.5 Identifikace sledu fází

Pokud bude přístroj připojený s nesprávným pořadím fází, na displeji se zobrazí hlášení ve tvaru **Err123**. Toto hlášení zmizí až po správném připojení se správným pořadím fází. I v tomto případě je ale možné volit požadovanou stranu zobrazení. Po uplynutí krátké doby se znovu zobrazí hlášení ve tvaru **Err123**, až do doby správného připojení.

### 8.6 Počítadlo provozních hodin

Hned po připojení napětí na fázi L1 začne být aktívní počítadlo provozních hodin.

### 8.7 Programování

Režim programování je aktivován současným stiskem tlačítek 🔺 a 🔻.

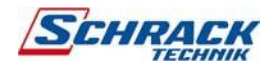

# 9 Programování / režim programování

### 9.1 Všeobecně

Při prvním uvedení do provozu se musí analyzátor elektrických sítí nejprve nakonfigurovat na požadované hodnoty. Parametry zůstávají uložené v paměti i v případě vypnutí pomocného napětí.

Po dobu procesu programování používejte čtyři tlačítka nacházející se na přední straně přístroje:

 Tlačítko ▲ a ▼
 - zahájení režimu programování

 - ukončení režimu programování bez uložení do paměti

 Tlačítko ▼ a 
 zpětný návrat o jednu stranu

 Tlačítko ↓
 potvrzení vstupu a přeskočení k následujícímu bodu menu

 Tlačítko ▲
 zvětšení hodnoty

 Tlačítko ▼
 zmenšení hodnoty

 Tlačítko ►
 posunutí kurzoru na následující číslici (pouze v případě volby čísel)

Upozornění: nejspodnější řádek na straně programování uvádí možný počet, případně možné hodnoty zadání (vstupu).

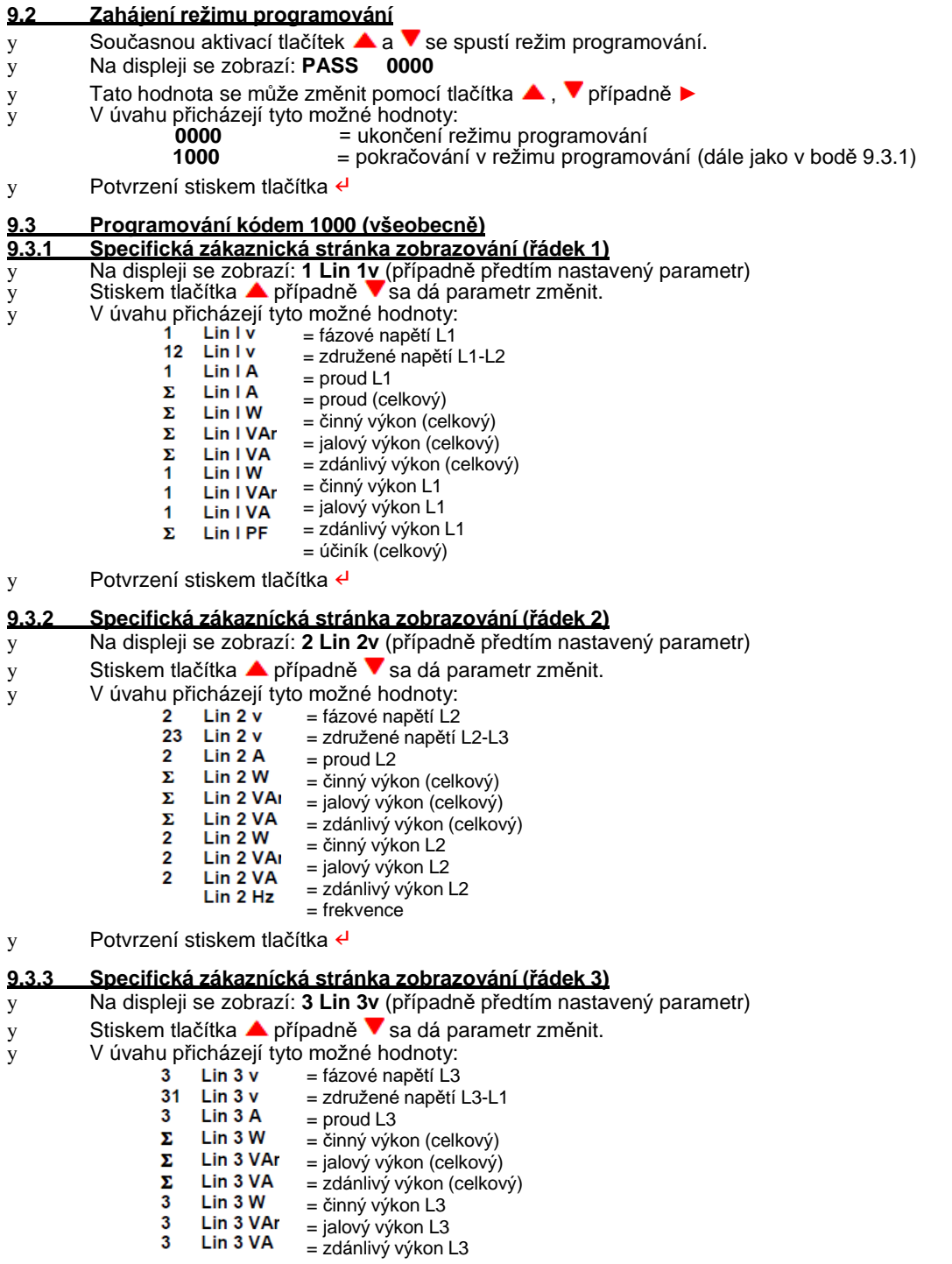

![](_page_7_Picture_8.jpeg)

#### Druh / typ sítě (identifikace SYS) 9.3.4

- Na displeji se zobrazí: SYS у
- Stiskem tlačítka ▲ případně ▼ sa dá parametr pro daný druh / typ sítě změnit. V úvahu přicházejí tyto možné hodnoty: у
- y
  - = 4-vodičová síť trojfázová 3n 3E 3 – 3E
  - = 3-vodičová síť trojfázová; 3 měniče proudu 3 – 2E
    - = 3-vodičová síť trojfázová; 2 měniče proudu (ARON)
  - 1n 1E = 1-fázová síť

Potvrzení stiskem tlačítka 4 y

#### Integrační doba (identifikace Σ tlnE) <u>9.3.5</u>

Na displeji se zobrazí: Σ tlnE у

8

10

15

- Stiskem tlačítka 🔺 případně 🔻 se dá hodnota integrační doby změnit. у
- V úvahu přicházejí tyto možné hodnoty: у 5

= 5 minut

- = 8 minut
- = 10 minut
- = 15 minut
- 20 = 20 minut
- 30 = 30 minut
- = 60 minut60
- Potvrzení stiskem tlačítka 4 у

#### 9.3.6 Zobrazovací / indikační kontrast (identifikace Cont)

- Na displeji se zobrazí: Cont у
- Stiskem tlačítka 🔺 případně 🔻 sa dá změnit kontrast displeje. у
- V úvahu přicházejí tyto možné hodnoty: у
  - 01 = min. 02
  - 03 04 = max.
- Potvrzení stiskem tlačítka 4 у

#### <u>9.3.7</u> Podsvětlení displeje (identifikace: bL it %)

- Toto nastavení se vztahuje na režim standardní indikace (více než 20 sekund žádné stlačení tlačítka). Pokud y dojde ke stlačení některého tlačítka, podsvětlení bude aktivováno. Při nastavení hodnoty 100 se hodnota nebude měnit.
- у
- Na displeji se zobrazí: **bL it %** Stiskem tlačítka ▲ případně ▼sa dá intenzita podsvětlení displeje změnit. V úvahu přicházejí tyto možné hodnoty: у
- у
  - 00 = podsvětlení vypnuté 30
    - = podsvětlení 30 % ze standardní hodnoty
    - = podsvětlení 70 % ze standardní hodnoty
    - 100 = podsvětlení 100 %
- Potvrzení stiskem tlačítka 4 у

70

#### <u>9.3.8</u> <u> Jmenovitý proud (identifikace: bASE CUrr)</u>

- Na displeji se zobrazí: bASE CUrr y
- Stiskem tlačítka 🔺 případně 🔻 se dá hodnota jmenovitého proudu změnit. y
- V úvahu přicházejí tyto možné hodnoty: у 5A
  - = připojení měniče proudu 5A
    - = připojení měniče proudu 1A
- 1A Potvrzení stiskem tlačítka 4

Upozornění: Pokud jsou v přístroji NA96 zabudované rozšiřovací moduly, je nutné jejich naprogramování – (viz. body 12-18)

#### Programování kód 2001 (převody měniče) <u>9.4</u>

#### Na displeji se zobrazí: PASS 0000

Stiskem tlačítka ▲, ▼ případně tlačítka ► sa dá hodnota změnit. у

- V úvahu přicházejí tyto možné hodnoty:
  - 0000
- = ukončení programování (s uložením zadaných hodnot do paměti)
- 2001 = pokračování v režimu programování (převody měniče - dále jako v bodě 9.4.1)
- Potvrzení stiskem tlačítka 4 у

#### Převod proudového měniče (identifikace Ct) 9.4.1

#### Na displeji se zobrazí: Ct у

Upozornění: maximální primární proud měniče 50kA (při imenovitém proudu 5A); 10kA (při imenovitém у proudu 1A). V případě změn převodu proudového měniče se registry energie automaticky vynulují.

![](_page_8_Picture_57.jpeg)

у

у

- y Stiskem tlačítka ▲, ▼ případně tlačítka ► sa dá hodnota zmenit.
- y V úvahu přicházejí tyto možné hodnoty:
  - 0001

**9999** příklad: měnič 400/5A: převodový poměr měniče = 400:5; ⇒ **Ct = 80** 

y Potvrzení stiskem tlačítka 4

### 9.4.2 Převod napěťového měniče (identifikace Ut)

- y Na displeji se zobrazí: Ut
   y Upozornění: maximální přimární napětí měniče 1000V u MGF39000 nebo 300000V u MGF39001. V případě změn převodu proudového měniče se registry energie automaticky vynulují.
- y Stiskem tlačítka ▲, ▼ případně tlačítka ► sa dá hodnota změnit.
  - V úvahu přicházejí tyto možné hodnoty:
    - **0001,0** = přímé připojení

.

- 0010,0 příklad: měnič 400/100V: převodový poměr měniče = 400:100; ⇒ Ct = 4,0
- y Potvrzení stiskem tlačítka 4

Na displeji se zobrazí: ErAS

у

у

SAVE

Přístroj NA96 se po ukončení režimu programování vráti zpět do režimu zobrazování.

# 10 Zpětné nastavení (vynulování) hodnot a stavů elektroměru

### 10.1 Všeobecně

Určité hodnoty, případně stavy elektroměru se dají v režimu zobrazování zpětně vynulovat. Před tímto vynulováním je nutné zadání (vstup) ještě jednou potvrdit, aby se zabránilo nechtěnému vynulování.

### 10.2 Minimální a maximální hodnoty

V režimu zobrazování (tlačítko U ►) se dá vynulovat minimální a maximální hodnota napětí. V režimu zobrazování (tlačítko I ▲) se dá vynulovat maximální hodnota proudu.

V režimu zobrazování (tlačítko PQS 💙) se dá vynulovat maximální hodnota výkonu.

### 10.3 Elektromer částečné energie

V režimu zobrazování (tlačítko E-T 4) sa dá vynulovat hodnota elektroměru činné částečné energie.

### 10.4 Zpětné nastavení (vynulování)

- y Několikanásobným stiskem příslušného tlačítka přejdete na požadovanou stránku zobrazování.
- y Stlačte současně tlačítka ► a 4.
- y Na displeji sa zobrazí symbol: **rES**.
- y Stiskem tlačítka ▲se dá hodnota změnit na YES; případně tlačítka ▼sa dá hodnota změnit na nO.
  - V úvahu přicházejí tyto možné hodnoty:
    - YES = vynulování hodnoty
  - **nO** = hodnota zůstane beze změny
- y Potvrzení stiskem tlačítka 🗸

![](_page_9_Picture_33.jpeg)

#### 11 Rozšiřovací moduly

Měřící přístroj NA96 může být vybaven maximálně čtyřmi rozšiřovacími moduly. Přitom je nutné zohlednit nasledovná omezení:

- komunikační moduly pro rozhraní RS485; RS232 a sběrnici MBUS popř. PROFIBUS se nedají používat společně -
- pro účel komunikace se dá aplikovat maximálně jeden modul (na zásuvné pozici A) -
- pro účel měření proudu neutrálního vodiče sa dá aplikovat maximálně jeden modul (na zásuvné pozici C) -
- pro impulzní výstup, analogový výstup nebo mezní kontakt se dají aplikovat maximálně dva moduly
- modul pro analogový výstup se dá aplikovat jen na zásuvné pozici C nebo D

#### Základní technická data <u>11.1</u>

| Objednací číslo | Тур                             | Identifikátor | max. počet | zásuvná pozice: A B C D                   |
|-----------------|---------------------------------|---------------|------------|-------------------------------------------|
| MGF3900R        | Komunikace RS485                | А             | 1          | $\int x \times x$                         |
| IF96002*        | Komunikace RS232                | A             | 1          | $\sqrt{\mathbf{x} \mathbf{x} \mathbf{x}}$ |
| MGF3900I        | 2 impulzní výstupy              | b             | 2          | 1 1 1 1                                   |
| MGF3900M        | 2 analogové výstupy (0/4 20 mA) | d             | 2          | x x J J                                   |
| MGF3900A        | 2 mezní kontakty                | С             | 2          |                                           |
| IF96006*        | Proud neutrálního vodiče        | E             | 1          |                                           |
| MGF3900P        | Komunikace PROFIBUS             | Р             | 1          |                                           |
| MGF3900B        | Komunikace MBUS                 | А             | 1          | ¥ ^                                       |
| * na dotaz      |                                 |               |            |                                           |

#### 11.2 Zásuvné pozice / místa připojení

![](_page_10_Figure_10.jpeg)

### 11.3 Montáž

Upozornění! Modul se může zasouvat nebo odebírat pouze při vypnutém přístroji (bez přívodu pomocného napájení).

- Vyjměte kryt příslušné zásuvné pozice
   Odjistěte pojistnou / blokovací páčku
   Zasuňte modul dovnitř

- 4. Pojistnou / blokovací páčku znovu zajistěte

![](_page_10_Figure_17.jpeg)

#### Poruchová signalizace 11.4

Pokud se některý modul nachází v nesprávné pozici, na displeji se objeví hlášení ve tvaru Err SLOt --/- (I ukazuje polohu tohoto modulu).

![](_page_10_Picture_20.jpeg)

# 12 Rozšiřovací modul MGF3900R komunikace RS485

Komunikační modul **MGF3900R** ve spojení s analyzátorem elektrických sítí **NA96** umožňuje interpretaci naměřených hodnot a konfiguračních parametrů přes komunikační rozhraní RS485. Měřící přístroj **NA96** může být osazen maximálně jedním rozširovacím modulem **MGF3900R**. Tento modul **MGF3900R** je možno zasunout pouze do pozice A.

### Modul se může zasouvat nebo odebírat jen při vypnutém přístroji (bez přívodu pomocného napájecího napětí).

### 12.1 Technické parametry

standard: rozhraní RS485 – 3 vodiče přenos: sekvenční asynchronní protokol: kompatibilní s JBUS/MODBUS počet bitů: 8 závěrečný (stop) bit: 1 doba odezvy: ≤ 200 ms maximální vzdálenost od hlavního zařízení (master): 1200 m adresa, přenosová rychlost a paritní bit jsou nastavitelné

Toto rozhraní umožňuje připojení až 32 přístrojů (s použitím zesilovače (repeater) RS485 max. 255 přístrojů). Výstup je galvanicky oddělený od vstupu a pomocného napájecího napětí.

| Rx  | (+) | svorka: 3 |
|-----|-----|-----------|
| Тx  | (-) | svorka: 4 |
| GND | (上) | svorka: 5 |

Propojení přístrojů musí být provedeno od přístroje k přístroji a nesmí být do hvězdy. Síť musí být zakončena odporem 120 Ω u posledního přístroje. Převodníkem PC485 (IFC0) nebo obdobným je možné převést úroveň RS 485 na RS232.

Tento přístroj používa komunikační protokol MODBUS/JBUS. Detailní údaje týkající se programování jsou uvedené v komunikačním protokolu (na vyžádání).

### 12.2 Schéma připojení

![](_page_11_Figure_10.jpeg)

### 12.3 Vytvoření sítě

![](_page_11_Figure_12.jpeg)

![](_page_11_Picture_13.jpeg)

#### Programování 12.4

Při programování používejte čtyři tlačítka nacházející se na přední straně přístroje: zahájení režimu programování
ukončení režimu programování bez uložení do paměti tlačítko 🔺 a 🔻 tlačítko 🔻 a 🚽 návrat o jednu stranu tlačítko 🖌 potvrzení zadání a přesun k následujícímu bodu menu tlačítko 🔺 zvětšení hodnoty tlačítko 🔻 zmenšení hodnoty tlačítko 🕨 posunutí kurzoru na následující číslici (pouze v případě čísel)

### 12.4.1 Zahájení režimu programování

| У      | Současným stiskem                                            | tlačítek 🔺 a 🔻 se zahájí režim programování.                                                                                                    |
|--------|--------------------------------------------------------------|----------------------------------------------------------------------------------------------------|
| У      | Na displeji se zobraz                                        | I: PASS 0000                                                                                                    |
| y<br>y | Tato hodnota se můž<br>V úvahu přicházejí ty<br>0000<br>1000 | ie změnit pomocí tlačítka ▲ , ▼ případně ►<br>to možné hodnoty:<br>= ukončení režimu programování<br>= pokračování v programování (všeobecně – dále jako v bodě 9.3.1) |
| у      | Potvrzení stiskem tla                                        | čítka 🚽                                                                                                    |
| 125    | Komunikace                                                   |                                                                                                    |

Po opakovaném stisku tlačítka 4 se na displeji objeví následující hlášení (A Addr): v

| 8    | místo zasunutí modulu |
|------|-----------------------|
| Rddr |                       |
| 255  | adresa                |
| conn |                       |

#### <u>12.5.1</u> Adresa (identifikátor Addr)

- Na displeji se zobrazí: Addr у Stiskem tlačítka ▲; tlačítka ▼, případně tlačítka ► sa dá hodnota změnit. У V úvahu přicházejí tyto možné hodnoty: у 001 = adresa 001 . 255 = adresa 255
- Potvrzení stiskem tlačítka 4 y

#### <u>12.5.2</u> Přenosová rychlost (identifikátor bAUd)

- Na displeji se zobrazí: bAUd у Stiskem tlačítka **A**; případně tlačítka **V** je možno zvolit parametr. у V úvahu přicházejí tyto možné hodnoty: y 19.2k = 19200 bitů/sekundu 9.6k = 9600 bitů/sekundu
  - 4.8k = 4800 bitů/sekundu
- Potvrzení stiskem tlačítka 4 у

#### <u>12.5.3</u> Paritní bit (identifikátor PAr)

Na displeji sa zobrazí: PAr у

у

- Stiskem tlačítka 🔺; případně tlačítka 🔻 je možno zvolit parametr. у
  - V úvahu přicházejí tyto možné hodnoty:
    - EUEn = even odd = odd
      - nonE = none
- Potvrzení stiskem tlačítka 4 у

Proces programování tohoto modulu je nyní ukončen.

Programování bude pokračovat v bodě 9.4, v případě zasunutí dalších modulů následuje jejich naprogramování (podle programovacích instrukcí pro příslušný modul).

![](_page_12_Picture_23.jpeg)

# 13 Rozšiřovací modul IF96002: komunikace RS232

Komunikační modul **IF96002** ve spojení s analyzátorem elektrických sítí **NA96** umožňuje interpretaci naměřených hodnot a konfiguračních parametrů přes komunikační rozhraní RS232. Měřící přístroj **NA96** může být osazen maximálně jedním rozširovacím modulem **IF96002**. Tento modul **IF96002** je možno zasunout pouze do pozice A.

### Modul se může zasouvat nebo odebírat jen při vypnutém přístroji (bez přívodu pomocného napájecího napětí).

### 13.1 Technické parametry

standard: rozhraní RS232 – 3 vodiče přenos: sekvenční asynchrónní protokol: kompatibilní s JBUS/MODBUS počet bitů: 8 závěrečný (stop) bit: 1 doba odezvy: ≤ 200 ms maximální vzdálenost od hlavního zařízení (master): 10 m adresa, přenosová rychlost a paritní bit jsou nastavitelné

Výstup je galvanicky oddělený od vstupu a pomocného napájení. Tento přístroj používá komunikační protokol MODBUS/JBUS. Detailní údaje týkající se programování jsou uvedené v komunikačním protokolu (je možné vyžádat).

### 13.2 Schéma připojení

| S 1000/276 |                                |     |
|------------|--------------------------------|-----|
|            | RS 232<br>Rx / Tx GND<br>3 2 5 | 5 1 |

### 13.3 Zapojení

![](_page_13_Figure_9.jpeg)

![](_page_13_Picture_10.jpeg)

# 13.4 Programování

| tlačítka nacházející se na přední straně přístroje:                                                           |
|----------------------------------------------------------------------------------------------------|
| <ul> <li>zahájení režimu programování</li> <li>zastavení režimu programování bez uložení do paměti</li> </ul> |
| zpětný návrat o jednu stranu                                                                                  |
| potvrzení vstupu a přeskočení k následujícímu bodu menu                                                       |
| zvětšení hodnoty                                                                                              |
| zmenšení hodnoty                                                                                              |
| posunutí kurzoru na následující číslici (pouze v případě čísel)                                               |
|                                                                                                    |

# 13.4.1 Zahájení režimu programování

| 13.7.  | Lanalem rezimu program                                                | lovani                                                                                                    |
|--------|-----------------------------------------------------------------------|----------------------------------------------------------------------------------------------------|
| y<br>y | Současným stiskem tlačíte<br>Na displeji se zobrazí: <b>PA</b>        | ek ▲ a ▼ se zahájí režim programování.<br>SS 0000                                                                                                    |
| y<br>y | Tato hodnota se může zm<br>V úvahu přicházejí tyto mo<br>0000<br>1000 | ěnit pomocí tlačítka ▲ , ▼ případně ►<br>ožné hodnoty:<br>= ukončení režimu programování<br>= pokračování v programování (všeobecně – dále jako v bodě 9.3.1) |
| у      | Potvrzení stiskem tlačítka                                            | 4                                                                                                    |

### 13.5 Komunikace

y Po opakovaném stisku tlačítka 4 se na displeji objeví následující hlášení (A Addr):

| 8    | pozice zasunutí modulu |
|------|------------------------|
| Rddr |                        |
| 255  | adresa                 |
| conn |                        |

| <u>13.5.1</u> | Adresa (identifikátor Ado    | <u>1r)</u>                                     |
|---------------|------------------------------|------------------------------------------------|
| у             | Na displeji se zobrazí: Ad   | dr                                             |
| у             | Stiskem tlačítka 🔺; tlačítk  | a 🔻, případně tlačítka 🕨 sa dá hodnota změnit. |
| у             | V úvahu přicházejí tyto mo   | ožné hodnoty:                                  |
|               | 001                          | = adresa 001                                   |
|               |                              |                                                |
|               |                              |                                                |
|               | 255                          | = adresa 255                                   |
| у             | Potvrzení stiskem tlačítka   | Ę                                              |
| <u>13.5.2</u> | Přenosová rychlost (ide      | ntifikátor bAUd)                               |
| у             | Na displeji se zobrazí: bA   | Ud                                             |
| y             | Stiskem tlačítka 🔺; případ   | dně tlačítka 🔻 je možno zvolit parametr.       |
| y             | V úvahu přicházejí tyto mo   | ožné hodnoty:                                  |
|               | 38.4k                        | = 38400 bitů/sekundu                           |
|               | 19.2k                        | = 19200 bitů/sekundu                           |
|               | 9.6k                         | = 9600 bitů/sekundu                            |
|               | 4.8k                         | = 4800 bitů/sekundu                            |
| у             | Potvrzení stiskem tlačítka   | <del>د</del> ا                                 |
| 13.5.3        | Paritní bit (identifikátor F | PAr)                                           |
| у             | Na displeji sa zobrazí: PA   | r                                              |
| v             | Stiskem tlačítka 🔺; případ   | dně tlačítka 🔻 je možno zvolit parametr.       |
| y             | V úvahu přicházejí tyto mo   | ožné hodnoty:                                  |
| •             | EUEn                         | = even                                         |
|               | odd                          | = odd                                          |
|               | nonE                         | = none                                         |
| у             | Potvrzení stiskem tlačítka   | 4                                              |

Proces programování tohto modulu je nyní ukončen.

Programování bude pokračovat v bodě 9.4, v případě zasunutí dalších modulů následuje jejich naprogramování (podle programovacích instrukcí pro příslušný modul).

![](_page_14_Picture_10.jpeg)

#### 14 Rozšiřovací modul MGF3900I: 2x impulzní výstupy

Modul MGF3900I ve spojení s analyzátorem elektrických sítí NA96 umožňuje přenos energie pomocí impulzů. Dva bezpotenciálové a vzájemně nezávislé impulzní výstupy se dají přiřadit činné nebo jalové energii. Měřící přístroj NA96 může být osazen maximálně dvěma rozšiřovacími moduly MGF3900I, v tomto případě budou k dispozici čtyři impulzní výstupy. Tento modul MGF3900I je možno zasunout na pozici A, B, C nebo D.

### Modul se může zasouvat nebo odebírat jen při vypnutém přístroji (bez přívodu pomocného napájecího napětí).

#### <u>14.1</u> Technické parametry

Dvě optoelektronická relé se zapínacím kontaktem; bezproudový (bezpotenciálový) Kontaktní zátěž / zatížení kontaktů: 110V DC/AC - 50 mA Měřená veličina; trvání impulzu a jeho váhy jsou nastavitelné

### 14.2 Schéma připojení

![](_page_15_Figure_6.jpeg)

![](_page_15_Figure_7.jpeg)

![](_page_15_Figure_8.jpeg)

#### 14.3 Programování

6

Při programování používejte čtyři tlačítka nacházející se na přední straně přístroje: tlačítko 🔺 a 🔻

- zahájení režimu programování

|                | <ul> <li>zastavení režimu programování bez uložení do paměti</li> </ul> |
|----------------|-------------------------------------------------------------------------|
| tlačítko 🔻 a ┵ | zpětný návrat o jednu stranu                                            |
| tlačítko 🖌     | potvrzení vstupu a přeskočení k nasledujícímu bodu menu                 |
| tlačítko 📥     | zvětšení hodnoty                                                        |
| tlačítko 🔻     | zmenšení hodnoty                                                        |
| tlačítko 🕨     | posunutí kurzoru na následující číslici (pouze v případě čísel)         |
|                |                                                                         |

#### <u>14.3.1</u> Zahájení režimu programování

Současným stiskem tlačítek ▲ a ▼ se zahájí režim programování. Na displeji se zobrazí: **PASS** 0000 У

- y
- Tato hodnota se může změnit pomocí tlačítka 🔺 , 🔻 případně 🕨 se spustí režim programování y
- у

л

(8) (9

- V úvahu přicházejí tyto možné hodnoty: 0000 = ukončení režimu programování
- 1000 = pokračování v programování
- Potvrzení stiskem tlačítka 4 у

#### Impulzní výstup 1 <u>14.4</u>

Stiskněte tlačítko 4 do doby, než se na displeji objeví následující hlášeni (b tYPE): y

| b        | místo zasunutí modulu                     |
|----------|-------------------------------------------|
| LYPE     |                                           |
| ACF      | měřená veličina                           |
| PLSI 5-1 | impulzní výstup 1 a označení svorek 6 - 7 |

#### Zahájení režimu programování (identifikace tYPE) <u>14.4.1</u>

- Na displeji se zobrazí: tYPE у
- Stiskem tlačítka ▲ případně ▼ sa dá měřená veličina zvolit. V úvahu přicházejí tyto možné hodnoty: У y
  - ACt = činná energie
    - = jalová energie
- Potvrzení stiskem tlačítka 4 у

rFAC

![](_page_15_Picture_30.jpeg)

# 14.4.2 Váha impulzů (identifikace UAL)

| у                            | Na displeji se zobraz                                                                                                    | í: UAL                                                                                                    |
|------------------------------|----------------------------------------------------------------------------------------------------|----------------------------------------------------------------------------------------------------|
| y<br>y                       | Stiskem tlačítka ▲ p<br>V úvahu přicházejí ty<br>0.01 kWh<br>0.1 kWh<br>1.0 kWh<br>10.0 kWh<br>100.0 kWh<br>1.0 MWh                               | řípadně ▼ sa dá měřená veličina zvolit.<br>to možné hodnoty:<br>= 1 impulz / 10Wh<br>= 1 impulz / 10Wh<br>= 1 impulz / 1 kWh<br>= 1 impulz / 10Wh<br>= 1 impulz / 10Wh<br>= 1 impulz / 10Wh |
| У                            | Potvrzení stiskem tla                                                                                                    | čítka 🗸                                                                                                    |
| <u>14.4.3</u><br>у<br>у<br>у | Délka impulzu (iden<br>Na displeji se zobraz<br>Stiskem tlačítka ▲ p<br>V úvahu přicházejí ty<br>50<br>100<br>200<br>300<br>Potvrzení stiskem tla | tifikace dUr)<br>í: dUr<br>řípadně ▼ sa dá zvolit délka impulzu.<br>to možné hodnoty:<br>= 50 ms<br>= 100 ms<br>= 200 ms<br>= 300 ms<br>čítka ◀                                             |
| 14.5                         | Impulzní výstup 2                                                                                                    |                                                                                                    |
| У                            | Na displeji se zobraz                                                                                                    | í následující hlášení ve tvaru (b tYPE):                                                                                                    |
|                              | ESPE                                                                                                    | místo zasunutí modulu                                                                                                    |
|                              | HLE                                                                                                    | merena velicina                                                                                                    |
|                              | PLS2 8-9                                                                                                    | impulzní výstup 2 a označení svorek 8 - 9                                                                                                    |
| У                            | Další programování v                                                                                                    | výstupu impulzů 2 probíhá stejně jako v případě impulzního výstupu 1 (viz. body                                                                                                    |
|                              | 14.4.1 – 14.4.3)                                                                                                    |                                                                                                    |

Proces programování tohto modulu je nyní ukončen.

Programování bude pokračovat v bodě 9.4, v případě zasunutí dalších modulů následuje jejich naprogramování (viz. programovací instrukce pro příslušný modul).

![](_page_16_Picture_4.jpeg)

#### Rozšiřovací modul MGF3900M: 2x analogový výstup <u>15</u>

Modul MGF3900M ve spojení s multifunkčním měřícím přístrojem NA96 umožňuje převod dvou měřených veličin na analogový signál 0 ... 20mA, případně 4 ... 20mA. Měřící přístroj NA96 může být osazen maximálně dvěma rozšiřovacími moduly MGF3900M, v tomto případě budou k dispozici čtyři analogové výstupy. Tento modul MGF3900M může být zasunut v pozici C nebo D.

### Modul se může zasouvat nebo odebírat jen při vypnutém přístroji (bez přívodu pomocného napájecího napětí).

#### <u>15.1</u> Technické parametry

Výstupní signál (stejnosměrný): 0 ... 20 mA nebo 4 ... 20 mA Výstupní zátěž: ≤ 750 Ohmů Přesnost: třída 105 Čas zotavení: ≤ 600 ms Měřená veličina; počáteční a konečná hodnota jsou nastavitelné

### 15.2 Schéma připojení

![](_page_17_Figure_6.jpeg)

#### 15.3 Programování

| Při programování | používeite | čtvři tlačítka | nacházeiící se | na přední | straně přístroje |
|------------------|------------|----------------|----------------|-----------|------------------|
| i ii piogramovam | pouzivejie | ciyn uachika   | nachazejici se | na proun  | suane prisuoje.  |

| tlačítko 🔺 a 🔻 | <ul> <li>zahájení režimu programování</li> <li>zastavení režimu programování bez uložení do paměti</li> </ul> |
|----------------|----------------------------------------------------------------------------------------------------|
| tlačítko 🔻 a 4 | zpětný návrat o jednu stranu                                                                                  |
| tlačítko ᢣ     | potvrzení vstupu a přeskočení k nasledujícímu bodu menu                                                       |
| tlačítko 🔺     | zvětšení hodnoty                                                                                              |
| tlačítko 🔻     | zmenšení hodnoty                                                                                              |
| tlačítko 🕨     | posunutí kurzoru na následující číslici (pouze v případě čísel)                                               |

### 15.3.1 Zahájení režimu programování

- Současným stiskem tlačítek ▲ a ▼ se zahájí režim programování. Na displeji se zobrazí: **PASS 0000** у
- у
- Tato hodnota se může změnit pomocí tlačítka 🔺 , 🔻 případně 🕨 se spustí režim programování у y V úvahu přicházejí tyto možné hodnoty:
  - 0000 1000
- = ukončení režimu programování = pokračování v režimu programování
- Potvrzení stiskem tlačítka 4 у

#### <u>15.4</u> Analogový výstup 1

Opakovaně stlačte tlačítko 4 , dokud se na displeji neobjeví následující hlášení (d SPAn): y

|           | místo zasunutí modulu                      |
|-----------|--------------------------------------------|
| SPRn      |                                            |
| 4-20      | výstupní signál                            |
| Rol   5-1 | analogový výstup 1 a označení svorek 6 - 7 |
|           |                                            |

#### <u>15.5.1</u> Zahájení režimu programování (identifikace SPAn)

Na displeji se zobrazí: SPAn у

у

- Stiskem tlačítka ▲ případně ▼ sa dá zvolit výstupní rozsah. V úvahu přicházejí tyto možné hodnoty: у
  - - = 4 20 mÁ = 0 20 mA 4 - 20
    - 0 20
- Potvrzení stiskem tlačítka 4 у

![](_page_17_Picture_27.jpeg)

### 15.5.2 Měřená veličina (identifikace MEAS)

| у | Stiskem tlačítka 🔺 přípa  | dně 🔻 se dá zvolit měřená veličina.  |
|---|---------------------------|--------------------------------------|
| у | V úvahu přicházejí tyto m | nožné hodnoty (v závislosti na nasta |
|   | U1                        | = fázové napětí L1                   |
|   | U2                        | = fázové napětí L2                   |
|   | U3                        | = fázové napětí L3                   |
|   | A1                        | = fázový proud L1                    |
|   | A2                        | = fázový proud L2                    |
|   | A3                        | = fázový proud L3                    |
|   | U12                       | = združené napětí L1 - L2            |
|   | U23                       | = združené napětí L2 - L3            |
|   | U31                       | = združené napětí L3 - L1            |
|   | P1                        | = činný výkon (fáze L1)              |
|   | P2                        | = činný výkon (fáze L2)              |
|   | P3                        | = činný výkon (fáze L3)              |
|   | VAr1                      | = jalový výkon (fáze L1)             |
|   | VAr2                      | = jalový výkon (fáze L2)             |
|   | VAr3                      | = jalový výkon (fáze L3)             |
|   | Р                         | = činný výkon (celkový)              |
|   | VAr                       | = jalový výkon (celkový)             |
|   | PF                        | = účiník (celkový)                   |
|   | FrEQ                      | = frekvence                          |
|   |                           |                                      |

Potvrzení stiskem tlačítka 4 у

### 15.5.3 Počáteční hodnota rozsahu měření (identifikace bS)

Počáteční hodnota rozsahu měření = hodnota měřené veličiny, která odpovídá 0 mA (pro výstup 0 ... 20 mA) nebo 4 mA (pro výstup 4 ... 20 mA).

na nastaveném typu sítě):

y y

Na displeji se zobrazí: **bS** V úvahu přicházejí tato nastavení (v závislosti na zvolené měřené veličině):

| Při měřené veličině U; A                                                                                                    | Při měřené veličině P; VAr                                                                                                    | Při měřené veličině PF                                                                                                    |
|----------------------------------------------------------------------------------------------------|----------------------------------------------------------------------------------------------------|----------------------------------------------------------------------------------------------------|
| <ul> <li>Na displeji bliká čárka. Pomocí tlačítka ► se dá desetinná čárka přesouvat.</li> <li>Potvrzení stiskem tlačítka <del>&lt;</del></li> </ul>                                                                                | <ul> <li>Na displeji bliká P nebo n. Pomocí<br/>tlačítka Anebo se dá změnit<br/>znaménko.</li> <li>P = kladná hodnota</li> <li>n = záporná hodnota</li> </ul>                                                                                          | <ul> <li>Na displeji bliká znak cívky, nebo<br/>kondenzátoru. Pomocí tlačítka<br/>nebo se dá znak změnit.<br/>cívka = indukční<br/>kondenzátor = kapacitní</li> </ul>                                    |
| <ul> <li>Na displeji bliká násobitel pro<br/>jednotku. Pomocí tlačítka nebo<br/>sa dá tento násobitel změnit.</li> <li>Potvrzení stiskem tlačítka 4</li> <li>Na displeji bliká počáteční<br/>hodnota. Pomocí tlačítka 5</li> </ul> | <ul> <li>Potvrzení stiskem tlačítka </li> <li>Na displeji bliká čárka. Pomocí tlačítka &gt; sa dá desetinná čárka přesouvat.</li> <li>Potvrzení stiskem tlačítka </li> <li>Na displeji bliká násobitel pro iednotku. Pomocí tlačítka / nebo</li> </ul> | <ul> <li>Potvrzení stiskem tlačítka </li> <li>Na displeji bliká počáteční hodnota.<br/>Pomocí tlačítka ▲, ♥/nebo ► se<br/>dá počáteční hodnota změnit.</li> <li>Potvrzení stiskem tlačítka </li> </ul>   |
| nebo ► se dá počáteční hodnota<br>změnit.<br>• Potvrzení stiskem tlačítka <del>&lt;</del> I                                                                                                    | <ul> <li>vse dá tento násobitel změnit.</li> <li>Potvrzení stiskem tlačítka </li> <li>Na displeji bliká počáteční<br/>hodnota. Pomocí tlačítka<br/>nebo &gt; se dá počáteční hodnota<br/>změnit.</li> <li>Potvrzení stiskem tlačítka </li> </ul>       | <ul> <li>Při měřené veličině fREQ</li> <li>Na displeji bliká počáteční<br/>hodnota. Pomocí tlačítka ▲, ♥'<br/>nebo ► se dá počáteční hodnota<br/>změnit.</li> <li>Potvrzení stiskem tlačítka </li> </ul> |

![](_page_18_Picture_8.jpeg)

![](_page_18_Picture_9.jpeg)

### 15.5.4 Konečná hodnota rozsahu měření (identifikace ES)

Konečná hodnota rozsahu měření = hodnota měřené veličiny, která odpovídá hodnotě 20 mA.

y Na displeji se zobrazí: **ES** 

y V úvahu přicházejí tato nastavení (v závislosti na zvolené měřené veličině):

| Při měřené veličině U; A                                                                                                    | Při měřené veličině P; VAr                                                                                                    | Při měřené veličině PF                                                                                                    |
|----------------------------------------------------------------------------------------------------|----------------------------------------------------------------------------------------------------|----------------------------------------------------------------------------------------------------|
| <ul> <li>Na displeji bliká čárka. Pomocí tlačítka ► se dá desetinná čárka přesouvat.</li> <li>Potvrzení stiskem tlačítka </li> </ul>                                                                                                    | <ul> <li>Na displeji bliká P nebo n. Pomocí<br/>tlačítka Anebo se dá změnit<br/>znaménko.</li> <li>P = kladná hodnota</li> <li>n = záporná hodnota</li> </ul>                                                                                                    | <ul> <li>Na displeji bliká znak cívky, nebo<br/>kondenzátoru. Pomocí tlačítka<br/>nebo se dá znak změnit.<br/>civka = indukční<br/>kondenzátor = kapacitní</li> </ul>                                                                                                    |
| <ul> <li>Na displeji bliká násobitel pro<br/>jednotku. Pomocí tlačítka nebo<br/>sa dá tento násobitel změnit.</li> <li>Potvrzení stiskem tlačítka </li> <li>Na displeji bliká počáteční<br/>hodnota. Pomocí tlačítka</li> <li>nebo &gt; se dá počáteční hodnota<br/>změnit.</li> <li>Potvrzení stiskem tlačítka </li> </ul> | <ul> <li>Potvrzení stiskem tlačítka </li> <li>Na displeji bliká čárka. Pomocí tlačítka &gt; sa dá desetinná čárka přesouvat.</li> <li>Roturspeji stiskem tlačítka </li> <li>Na displeji bliká násobitel pro iednotku. Pomocí tlačítka nebo se dá tento násobitel zmenit.</li> <li>Potvrzení stiskem tlačítka </li> <li>Na displeji bliká počáteční hodnota. Pomocí tlačítka </li> <li>Na displeji bliká počáteční hodnota. Změnit.</li> </ul> | <ul> <li>Potvrzení stiskem tlačítka </li> <li>Na displeji bliká počáteční hodnota.<br/>Pomocí tlačítka , nebo &gt; se<br/>dá počáteční hodnotá změnit.</li> <li>Potvrzení stiskem tlačítka </li> <li><u>Při měřené veličině fREQ</u></li> <li>Na displeji bliká počáteční<br/>hodnota. Pomocí tlačítka , v<br/>nebo &gt; se dá počáteční hodnota<br/>změnit.</li> <li>Potvrzení stiskem tlačítka </li> </ul> |
|                                                                                                    | <ul> <li>Potvrzení stiskem tlačítka </li> </ul>                                                                                                    |                                                                                                    |

# 15.6 Analogový výstup 2

у

| Na displeji se zobra   | azí následující hlášení ve tvaru SPAn:     |
|------------------------|--------------------------------------------|
| -d                     | místo zasunutí modulu                      |
| SPRn                   |                                            |
| 4-20                   | výstupní signál                            |
| Rn1 <mark>2</mark> 8-9 | analogový výstup 2 a označení svorek 8 - 9 |

y Další programování analogového výstupu 2 probíhá stejně jako v případě analogového výstupu 1 (viz. body 15.5.1 – 15.5.4)

Proces programování toohto modulu je nyní ukončen.

Programování bude pokračovat v bodě 9.4, v případě zasunutí dalších modulů následuje jejich naprogramování (viz. programovací instrukce pro příslušný modul).

![](_page_19_Picture_10.jpeg)

#### Rozširovací modul MGF3900A: 2x mezní kontakt 16

Modul MGF3900A ve spojení s analyzátorem elektrických sítí NA96 umožňuje sledování / kontrolu dvou měřených veličin prostředníctvím dvou mezních kontaktů. Měřící přístroj NA96 může být osazen maximálně dvěma rozšiřovacími moduly MGF3900A, v tomto případě budou k dispozici čtyři reléové výstupy. Tento modul MGF3900A může být zasunut na pozici A, B, C nebo D.

Modul se může zasouvat nebo odebírat jen při vypnutém přístroji (bez přívodu pomocného napájecího napětí).

#### Technické parametry 16.1

Dvě relé se zapínacím kontaktem; bezpotenciální provedení Kontaktní zátěž/ zatížení kontaktů: 5A /250V AC, coso 0,4; 5A/ 30V DC

### 16.2 Schéma připojení

![](_page_20_Figure_6.jpeg)

| tlacitko 🔺 a 🔻 | <ul> <li>zahajení rezimu programovaní</li> <li>zastavení režimu programování bez uložení do paměti</li> </ul> |
|----------------|----------------------------------------------------------------------------------------------------|
| tlačítko 🔻 a 🗸 | zpětný návrat o jednu stranu                                                                                  |
| tlačítko 🖌     | potvrzení vstupu a přeskočení k následujícímu bodu menu                                                       |
| tlačítko 🔺     | zvětšení hodnoty                                                                                              |
| tlačítko 🔻     | zmenšení hodnoty                                                                                              |
| tlačítko 🕨     | posunutí kurzoru na následující číslici (pouze v případě čísel)                                               |
|                |                                                                                                    |

### 16.4.1 Zaháiení režimu programování

- Současným stiskem tlačítek ▲ a ▼ se zahájí režim programování. Na displeji se zobrazí: **PASS** 0000 у
- y
- Tato hodnota se může změnit pomocí tlačítka 🔺 , 🔻 případně 🕨 se spustí režim programování у V úvahu přicházejí tyto možné hodnoty: у = ukončení režimu programování
  - 0000
  - 1000 pokračování v režimu programování
- Potvrzení stiskem tlačítka 4 у

![](_page_20_Picture_15.jpeg)

#### 16.5 Mezní kontakt 1

Opakovaně stiskněte tlačítko 4 dokud se na displeji nezobrazí následující hlášení (C MEAS): у

![](_page_21_Figure_2.jpeg)

# 16.5.1 Měřená veličina (identifikace MEAS)

| у | Stiskem tlačítka 📥 pří  | a 🔺 případně 🔻 sa dá zvolit měřená veličina.           |  |
|---|-------------------------|--------------------------------------------------------|--|
| y | V úvahu přicházejí tyto | možné hodnoty (v závislosti na nastaveném druhu sítě): |  |
| • | U1                      | = fázové napětí L1                                     |  |
|   | U2                      | = fázové napětí L2                                     |  |
|   | U3                      | = fázové napětí L3                                     |  |
|   | A1                      | = fázový proud L1                                      |  |
|   | A2                      | = fázový proud L2                                      |  |
|   | A3                      | = fázový proud L3                                      |  |
|   | U12                     | = združené napětí L1 - L2                              |  |
|   | U23                     | = združené napětí L2 - L3                              |  |
|   | U31                     | = združené napětí L3 - L1                              |  |
|   | P1                      | = činný výkon (fáze L1)                                |  |
|   | P2                      | = činný výkon (fáze L2)                                |  |
|   | P3                      | = činný výkon (fáze L3)                                |  |
|   | VAr1                    | = jalový výkon (fáze L1)                               |  |
|   | VAr2                    | = jalový výkon (fáze L2)                               |  |
|   | VAr3                    | = jalový výkon (fáze L3)                               |  |
|   | Р                       | = činný výkon (celkový)                                |  |
|   | VAr                     | = jalový výkon (celkový)                               |  |
|   | PF                      | = účiník (celkový)                                     |  |
|   | FrEQ                    | = frekvence                                            |  |

у Potvrzení stiskem tlačítka 4

#### Mezní hodnota (identifikace SP) <u>16.5.2</u>

### Na displeji se zobrazí: SP

y y V úvahu přicházejí tato nastavení (v závislosti na zvolené měřené veličině):

| Při měřené veličíně U; A                                                                                                    | Pří měřené veličíně P; VAr                                                                                                    | Při měřené veličíně PF                                                                                                    |
|----------------------------------------------------------------------------------------------------|----------------------------------------------------------------------------------------------------|----------------------------------------------------------------------------------------------------|
| <ul> <li>Na displeji bliká čárka. Pomocí tlačítka ► se dá desetinná čárka přesouvat.</li> <li>Potvrzení stiskem tlačítka </li> </ul>                                                                                                    | <ul> <li>Na displeji bliká P nebo n. Pomocí<br/>tlačítka Anebo Se dá změnit<br/>znaménko.</li> <li>P = kladná hodnota</li> <li>n = záporná hodnota</li> </ul>                                                                                                    | <ul> <li>Na displeji bliká znak cívky, nebo<br/>kondenzátoru. Pomocí tlačítka<br/>nebo se dá znak změnit.<br/>cívka = indukční<br/>kondenzátor = kapacitní</li> </ul>                                                                                                    |
| <ul> <li>Na displeji bliká násobitel pro<br/>jednotku. Pomocí tlačítka nebo<br/>sa dá tento násobitel změnit.</li> <li>Potvrzení stiskem tlačítka </li> <li>Na displeji bliká konečná hodnota.<br/>Pomocí tlačítka , nebo se<br/>dá počáteční hodnota změnit.</li> <li>Potvrzení stiskem tlačítka </li> </ul> | <ul> <li>Potvrzení stiskem tlačítka </li> <li>Na displeji bliká čárka. Pomocí tlačítka &gt; sa dá desetinná čárka přesouvat.</li> <li>Potvrzení stiskem tlačítka </li> <li>Na displeji bliká násobitel pro iednotku. Pomocí tlačítka a nebo vse dá tento násobitel změnit.</li> <li>Potvrzení stiskem tlačítka </li> <li>Na displeji bliká mezní hodnota. Pomocí tlačítka , vnebo se dá mezní hodnota změnit.</li> </ul> | <ul> <li>Potvrzení stiskem tlačítka </li> <li>Na displeji bliká mezní hodnota.<br/>Pomocí tlačítka , velob &gt; se<br/>dá mezní hodnota změnit.</li> <li>Potvrzení stiskem tlačítka </li> <li><u>Při měřené veličině fREQ</u></li> <li>Na displeji bliká mezní hodnota.<br/>Pomocí tlačítka , velob &gt; se<br/>dá mezní hodnota změnit.</li> <li>Potvrzení stiskem tlačítka </li> </ul> |
|                                                                                                    | <ul> <li>Potvrzení stiskem tlačítka </li> </ul>                                                                                                    |                                                                                                    |

#### <u>16.5.3</u> Typ mezního kontaktu (identifikace tYPE)

- Na displeji se zobrazí: tYPE у
- Stiskem tlačítka ▲ případně ▼ sa dá typ kontaktu změnit. V úvahu přicházejí tyto možné hodnoty: high = kontakt MAX (relé sepne při překročení mezní hodnoty) LOU = kontakt MIN (relé sepne při překročení minimální hodnoty) У
- y

- Potvrzení stiskem tlačítka 4 у

# 16.5.4 Stav relé (identifikace rELE)

| y             | Na displeji se zobrazí: rE         | LE                                                                                                    |
|---------------|------------------------------------|----------------------------------------------------------------------------------------------------|
| y             | Stiskem tlačítka 🔺 přípa           | dně 🔻 sa dá stav relé změnit.                                                                            |
| у             | V úvahu přicházejí tyto m          | nožné hodnoty:                                                                                           |
|               | nO<br>nC                           | = rele v normalním stavu rozepute – relé v normálním stavu sennuté                                       |
| <b>N</b> 7    | Potvrzení stiskem tlačítk          |                                                                                                    |
| У             |                                    |                                                                                                    |
| 1655          | Hystereze (identifikace            | hYSt)                                                                                                    |
| v             | Na displeji se zobrazí: h          | (St                                                                                                    |
| y             | Stiskem tlačítka 🔺 přípa           | dně 🔻 sa dá hodnota hystereze změnit.                                                                    |
| y             | V úvahu přicházejí tyto m          | nožné hodnoty:                                                                                           |
|               | 00<br>01                           | = rozepnuti rele pri 0% z nastavene mezni hodnoty<br>– rozepnuti relé při %1 z nastavené mezní hodnoty   |
|               |                                    |                                                                                                    |
|               |                                    |                                                                                                    |
|               | 10<br>15                           | = rozepnuti rele pri 10% z nastavene mezni hodnoty<br>= rozepnuti relé při 15% z nastavené mezní hodnoty |
|               | 20                                 | = rozepnutí relé při 20% z nastavené mezní hodnoty                                                       |
| v             | Potvrzení stiskem tlačítka         | ع <del>ب</del> ا                                                                                         |
| 5             |                                    |                                                                                                    |
| <u>16.5.6</u> | Vvhodnocovací zpoždě               | <u>ní (identifikace t On)</u>                                                                            |
| у             | Na displeji se zobrazí: t (        | Dn                                                                                                    |
| у             | Stiskem tlačítka 🔺 přípa           | dně 🚩 sa dá čas pro nastavení zpoždění změnit.                                                           |
| У             | V úvahu přicházejí tyto m          | nožné hodnoty:                                                                                           |
|               |                                    |                                                                                                    |
|               |                                    |                                                                                                    |
|               | 99                                 | = vyhodnocovací zpoždění 99 sekund                                                                       |
| У             | Potvrzení stiskem tlačítka         | a <del>4</del>                                                                                           |
| 4057          | Ŏ~~ ~~ ((1))                       |                                                                                                    |
| <u>16.5.7</u> | Na displaii sa zobrazí: <b>t (</b> | <u>acia t OF)</u><br>DE                                                                                  |
| y<br>V        | Stiskom tlačítka A nřína           | dně 🔻 sa dá čas pro znoždění rozepnutí změnit                                                            |
| y<br>V        | V úvahu přicházejí tyto m          | nožné hodnoty:                                                                                           |
|               | 00                                 | = bez změny                                                                                              |
|               | •                                  |                                                                                                    |
|               | 99                                 | = zpoždění rozepnutí 99 sekund                                                                           |
| у             | Potvrzení stiskem tlačítka         | a 🗸                                                                                                    |
|               |                                    |                                                                                                    |
| <u>16.6</u>   | Mezní kontakt 2                    |                                                                                                    |
| y             | Na displeji se zobrazí ná          | sledující hlášení ve tvaru (C MEAS):                                                                     |
| -             |                                    |                                                                                                    |
|               |                                    |                                                                                                    |
|               | ncas                               |                                                                                                    |

![](_page_22_Picture_2.jpeg)

y Další programování mezního kontaktu 2 probíhá stejně jako v případě mezního kontaktu 1 (viz. body 16.5.1 – 16.5.7)

Proces programování tohoto modulu je nyní ukončen.

Programování bude pokračovat bodem 9.4, v případě zasunutí dalších modulů následuje jejich naprogramování (viz. programovací instrukce pro příslušný modul).

![](_page_22_Picture_6.jpeg)

#### 17 Rozšiřovací modul IF96006 (proud neutrálního vodiče)

Modul **IF6006** ve spojení s analyzátorem elektrických sítí **NA96** umožňuje měření proudu v neutrálním vodiči. Ve standardním přístroji se tato hodnota obvykle vypočítává. Měřící přístroj **NA96** může být osazen maximálně jedním rozširovacím modulem **IF96006**. Tento modul **IF96006** může být osazen pouze v pozici C.

### Modul se může zasouvat nebo odebírat jen při vypnutém přístroji (bez přívodu pomocného napájecího napětí).

#### 17.1 Technické parametry

Jmenovitý proud: 5A nebo 1A; přímé připojení (max. 5A), nebo přes externí proudový měnič Jmenovitá frekvence: 50 Hz (pracovní rozsah: 47 ... 63 Hz) Obsah vyšších harmonických: až do 22. harmonické Vlastní spotřeba: ≤ 0,5 VA

#### <u>17.2</u> Schéma připoiení

![](_page_23_Figure_6.jpeg)

#### <u>17.3</u> **Programování**

Při programování používejte čtyři tlačítka nacházející se na přední straně přístroje:

tlačítko 🔺 a 🔻 zahájení režimu programování

| tlačítko ▼ a | <ul> <li>zastavení režimu programování bez uložení do paměti<br/>zpětný návrat o jednu stranu<br/>potvrzení vstupu a přeskočení k nasledujícímu bodu menu<br/>zvětšení hodnoty<br/>zmenšení hodnoty<br/>posunutí kurzoru na následující číslici (pouze v případě čísel)</li> </ul> |
|--------------|----------------------------------------------------------------------------------------------------|
|              |                                                                                                    |

### 17.3.1 Zahájení režimu programování

|   | Course on the state of the state of the stat |   | o zobálí rožim programování     |
|---|----------------------------------------------------------------------------------------------------|---|---------------------------------|
| y | Soucasnym suskem uachek A                                                                                                    | a | V se zanaji rezim programovani. |

- Na displeji se zobrazí: PASS 0000
- У Tato hodnota se může změnit pomocí tlačítka 🔺 , 🔻 případně 🕨 se spustí režim programování y V úvahu přicházejí tyto možné hodnoty: y
  - 0000
- = ukončení režimu programování
- = pokračování v režimu programování
- Potvrzení stiskem tlačítka 4 V

#### 17.4 Převod měniče neutrální vodič

1000

Opakovaně stiskněte tlačítko 4, dokud se na displeji neobjeví následující hlášení (E InCt): у

| 3 -           | místo zasunutí modulu |
|---------------|-----------------------|
| InCt<br>000 I | převod                |

#### 17 4 1 Převod proudového měniče (identifikace iNCt)

| y<br>y<br>y | Na displeji se zobrazí: iN<br>Stiskem tlačítka ▲, ▼ p<br>V úvahu přicházejí tyto r | ICt<br>iřípadně tlačítka ► sa dá hodnota změnit.<br>nožné hodnoty:           |
|-------------|------------------------------------------------------------------------------------|------------------------------------------------------------------------------|
|             | 0001                                                                               | (prime pripojem)                                                             |
|             | •                                                                                  |                                                                              |
|             | ·                                                                                  |                                                                              |
|             | 9999                                                                               | priklad: menic 400/5A: prevodovy pomer menice = 400:5; $\Rightarrow$ Ct = 80 |
| v           | Potvrzení stiskem tlačítk                                                          | a <del>«</del>                                                               |

у

Proces programování tohoto modulu je nyní ukončen.

Programování bude pokračovat bodem 9.4, v případě zasunutí dalších modulů následuje jejich naprogramování (viz. programovací instrukce pro příslušný modul).

![](_page_23_Picture_27.jpeg)

# 18 Rozšiřovací modul MGF3900P: komunikace PROFIBUS

Modul **MGF3900P** ve spojení s analyzátorem elektrických sítí **NA96** umožňuje načítání měřených hodnot a parametrů konfigurace prostřednictvím komunikace PROFIBUS. Měřící přístroj **NA96** může být osazen maximálně jedním rozšiřovacím modulem **MGF3900P**. Tento modul **MGF3900P** může být zasunut pouze v pozici A.

### Modul se může zasouvat nebo odebírat jen při vypnutém přístroji (bez přívodu pomocného napájecího napětí).

### 18.1 Technické parametry standard: Profibus EN50170

standard: Profibus EN50170 doba odpovědi / odezvy: ≤ 10 ms maximální vzdálenost od hlavního zařízení (master): 1200 m standardní přenosová rychlost: až do 3 Mb adresa nastavitelná: 001 ... 255

Detailní údaje týkající se komunikačního protokolu najdete na přiloženém nosiči CD (je součástí dodávky).

### 18.2 Schéma připojení

![](_page_24_Figure_7.jpeg)

### 18.3 Princip konfigurace sítě

![](_page_24_Figure_9.jpeg)

![](_page_24_Picture_10.jpeg)

# 18.4 Programování

| Při programování používejte čtyři                                                                                                    | tlačítka nacházející se na přední straně přístroje:                                                                                                    |
|----------------------------------------------------------------------------------------------------|----------------------------------------------------------------------------------------------------|
| tlačítko 🔺 a 🔻                                                                                                    | <ul> <li>zahájení režimu programování</li> <li>zastavení režimu programování bez uložení do paměti</li> </ul>                                                                                                    |
| tlačítko 🔻 a 🗸                                                                                                    | zpětný návrat o jednu stranu                                                                                                    |
| tlačítko e                                                                                                    | potvrzení vstupu a přeskočení k následujícímu bodu menu                                                                                                    |
|                                                                                                    |                                                                                                    |
| tlačítko ►                                                                                                    | posunutí kurzoru na následující číslici (pouze v případě čísel)                                                                                                    |
| 18.4.1Zahájení režimu prograySoučasným stiskem tlačíyNa displeji se zobrazí: P/yTato hodnota se může zryV úvahu přicházejí tyto m00001000 | mování<br>tek ▲ a ▼ se zahájí režim programování.<br>ASS 0000<br>něnit pomocí tlačítka ▲ , ▼ případně ► se spustí režim programování<br>nožné hodnoty:<br>= ukončení režimu programování<br>= pokračování v režimu programování |
| y Potvrzení stiskem tlačítka                                                                                                    |                                                                                                    |
|                                                                                                    |                                                                                                    |
| <u>18.5 Komunikace</u>                                                                                                    |                                                                                                    |
| y Opakovaně stiskněte tlačítko 4, pokud se na displeji neobjeví následující hlášení (P Addr):                                             |                                                                                                    |
| P místo :                                                                                                    | zasunutí modulu                                                                                                    |
| Rddr                                                                                                    |                                                                                                    |
| 255 adresa                                                                                                    | à                                                                                                    |
| מחסס                                                                                                    |                                                                                                    |
| 18.5.1 Adresa (identifikátor Ad                                                                                                    | ldr)                                                                                                    |
| y Na displeji se zobrazi: A                                                                                                    | JOF                                                                                                    |
| y Suskem tacitka (tacit<br>y V úvahu přicházejí tyto m<br>001                                                                             | inožné hodnoty:<br>= adresa 001                                                                                                    |
|                                                                                                    |                                                                                                    |
| 255                                                                                                    | = adresa 255                                                                                                    |
| v Potvrzení stiskem tlačítk:                                                                                                    |                                                                                                    |

Proces programování tohoto modulu je nyní ukončen.

Programování bude pokračovat v bode 9.4, v případě zasunutí dalších modulů následuje jejich naprogramování (viz. programovací instrukce pro příslušný modul).

![](_page_25_Picture_4.jpeg)